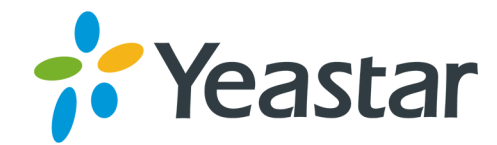

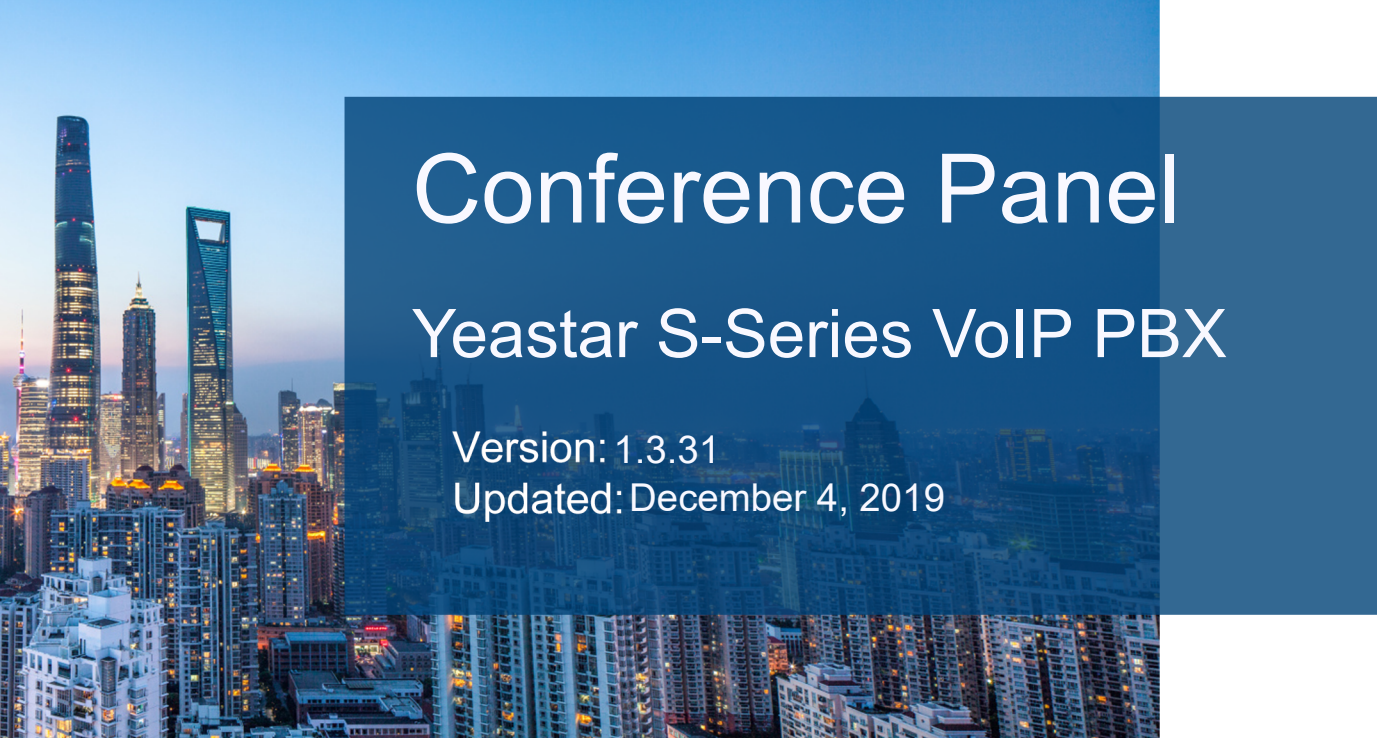

Support: +86-592-5503301
Support: support@yeastar.com
https://www.yeastar.com

Yeastar Information Technology Co.Ltd.

# Contents

| Conference Panel                    | 3 |
|-------------------------------------|---|
| Add a Conference                    | 3 |
| Add Contacts on Conference Panel    | 3 |
| Invite Contacts on Conference Panel | 4 |
| Operations on Conference Panel      | 4 |

# **Conference Panel**

Conference Panel App can realize all conference management based on Web. You can initiate and administrate a conference on Web.

## Add a Conference

To make a conference call, you should add a conference on the PBX first.

- 1. Go to Settings→PBX→Call Features→Conference, click Add.
- 2. On the configuration page, configure the Conference.

| Add Conference       |         |             |                                 |    |  |  |
|----------------------|---------|-------------|---------------------------------|----|--|--|
| Number 🛈:            | 6401    |             | Name 🛈:                         | PM |  |  |
| Participant Password | D: 3201 |             | □ Wait for Moderator ①          |    |  |  |
| Sound Prompt ①:      | Default | •           | S Allow Participant to Invite ① |    |  |  |
| Moderator Password   | D:      |             |                                 |    |  |  |
| Member Moderators 🕕  |         |             |                                 |    |  |  |
| Available            |         | Selected    |                                 |    |  |  |
| 800 - Eve            |         | 600 - Carol |                                 |    |  |  |
| 100                  | 0 - m1  |             |                                 |    |  |  |

- Number: The extension users need to dial this number to join the conference.
- **Name**: Set a name for the conference.
- **Participant Password**: Optional. If the password is set, users need to input the correct PIN to join this conference.
- Wait for Moderator: If this option is checked, the conference participants could not hear each other until the moderator joins in the conference.
- Sound Prompt: Select the sound prompt used for the login and logout of conference members.
- Allow Participant to Invite: Whether to allow the participants to invite users to join the conference.
- **Moderator Password**: The moderator doesn't need to enter a password to join the conference. If a user enter this password to join the conference, he/she will act as the conference moderator.
- Member Moderators: Select the conference moderators.
- 3. Click Save and Apply.

# Add Contacts on Conference Panel

You can add groups of contacts on the conference panel, and select a desired group of contacts to invite them to a conference. Contact groups will help you invite conference members efficiently.

- 1. On the Conference Panel, click Conference Contacts.
- 2. Click Add to add a contact group.
- 3. Set the contact group name.
- 4. Choose which type of contacts to add.
  - Extension: Choose an extension number or the extension user's mobile number.
  - Custom: Add an external number.

**Note:** For external number, you need to add prefix before the phone number according to the PBX's outbound route pattern. For example, if the outbound route pattern is 9. and strip 1 digit; you need to add digit 9 before the contact phone number.

- 5. Click Add.
- 6. Repeat step 4 and step 5 to add another contact.
- 7. Click Save.

#### **Invite Contacts on Conference Panel**

You can invite contacts to join a conference on the Conference Panel.

- 1. On the **Conference Panel**, choose a conference, and click  $\bigcirc$ .
- 2. Click Open Contacts to open your contact group.
- 3. Click Add to add an individual contact.
- 4. Select the desired contacts, click Invite Selected.

The PBX will call the invited contacts. If the contacts answer the call, they will join the conference.

### **Operations on Conference Panel**

During the conference, you can manage the conference on the Conference Panel.

- Solution: Solution of the second second s
- $^{2}$  : click this icon to kick the contact from the current conference.
- : click this icon to mute the contact.
- : click this icon to unmute the contact.
- . click this icon to delete the contact from the conference.